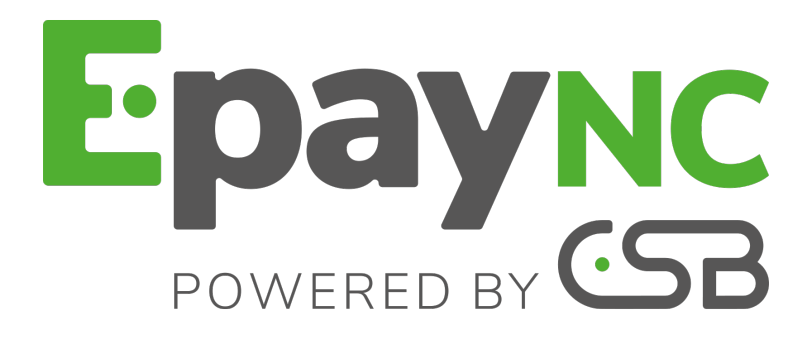

# Gestion des risques avancée

# Manuel utilisateur du Back Office

Version du document 1.3

# Sommaire

| 1. HISTORIQUE DU DOCUMENT                                                            | 4    |
|--------------------------------------------------------------------------------------|------|
| 2. CONTACTER L'ASSISTANCE TECHNIQUE                                                  | 5    |
| 3. MODULE DE GESTION DES RISQUES AVANCÉE                                             | 6    |
| 3.1. Préreguis                                                                       | 6    |
| 3.2. Comprendre son fonctionnement                                                   | 6    |
| Gérer les critères.                                                                  | 7    |
| Gérer les actions                                                                    | 7    |
| 3.3. Comprendre la cinématique des contrôles                                         | 9    |
| 4. CONFIGURER LA GESTION DES RISQUES AVANCÉE DEPUIS LE BACK                          |      |
| OFFICE                                                                               | .10  |
| 4.1. Onglet Configuration                                                            | 11   |
| 4.2. Onglet Résultat 3D Secure                                                       | 12   |
| Paiement 3D Secure avec un porteur dont l'authentification ne peut pas être vérifiée | 13   |
| Carte non enrôlée au programme 3D Secure                                             | 13   |
| Paiement 3D Secure avec une carte dont l'enrôlement ne peut pas être vérifié         | 14   |
| Transfert de responsabilité                                                          | 14   |
| 4.3. Onglet Montant                                                                  | 15   |
| Contrôle sur le montant minimum                                                      | . 16 |
| Contrôle sur le montant maximum.                                                     | . 17 |
| 4.4. Onglet Moven de paiement                                                        | . 18 |
| Contrôle des cartes commerciales                                                     | 18   |
| Contrôle des cartes commerciales suivant leur provenance                             | 19   |
| Contrôle des cartes prépavées                                                        | 20   |
| Contrôle des cartes à autorisation systématique                                      | 21   |
| Contrôle des e-Carte-Bleue                                                           | 21   |
| Contrôle des cartes personnelles de crédit                                           | 22   |
| Contrôle des cartes personnelles de débit                                            |      |
| 4.5. Onglet Panier                                                                   | 20   |
| 4.0. Ongret i aner-                                                                  | 24   |
| Contrôle des produits du panier                                                      | . 24 |
| 4.6. Onglet Pave                                                                     | 20   |
| 4.0. Oligiel Fays                                                                    | 20   |
| Contrôle du pays de l'acheteur (auresse de lacturation)                              | 20   |
| Contrôle du pays de liviaison                                                        | 21   |
| Contrôle du la vallete des pays                                                      | . 21 |
| 4.7. Orget Eréguence d'utilisation                                                   | 20   |
| 4.7. Origiel Frequence d'utilisation                                                 | 30   |
| Frequence d'utilisation d'une adresse e-mail sur une semaine                         | 30   |
| Frequence d'utilisation d'une adresse IP sur une semaine                             |      |
| Frequence d'utilisation d'un moyen de palement sur une semaine                       | 31   |
| 4.8. Onglet Resultat SafeKey                                                         | 32   |
| Carte non enrolee au programme SafeKey                                               | . 32 |
| Palement avec une carte dont l'enrôlement au programme SafeKey ne peut pas être      | ~~   |
| verifie                                                                              | 33   |
|                                                                                      | 33   |
| Activer 3D Secure seulement à partir d'un certain montant                            | 33   |
| 5. CONFIGURER LES E-MAILS DE NOTIFICATIONS À DESTINATION DU MARCHAND.                | .34  |
|                                                                                      |      |
| 6. CRÉER UNE RÈGLE DE NOTIFICATION PERSONNALISÉE                                     | 36   |
| 7. CONFIGURER LA GESTION DES RISQUES AVANCÉE VIA LE FORMULAIRE<br>DE PAIEMENT        | .41  |

| <ul> <li>7.1. Transmettre les données de la commande</li> <li>7.2. Transmettre les données de l'acheteur</li> <li>7.3. Transmettre les données de livraison</li> </ul> | 41<br>45<br>46 |
|----------------------------------------------------------------------------------------------------|----------------|
| 8. CONFIGURER LA GESTION DES RISQUES AVANCÉE VIA LE WEB<br>SERVICE                                                                                                    | . 47           |
| 8.1. Envoyer l'objet customerRequest dans une requête                                                                                                    | 48             |
| 9. VISUALISER LE DÉTAIL D'UNE TRANSACTION DANS LE BACK OFFICE                                                                                                    | . 49           |
| 10. VALIDER MANUELLEMENT UNE TRANSACTION                                                                                                    | 51             |
| 11. IDENTIFIER ET ANALYSER LES DIFFÉRENTES ACTIONS RENVOYÉES<br>PAR LE MODULE DE GESTION DES RISQUES AVANCÉE                                                           | 52             |

# **1. HISTORIQUE DU DOCUMENT**

| Version | Auteur                                         | Date       | Commentaire                                                                                                    |
|---------|------------------------------------------------|------------|----------------------------------------------------------------------------------------------------|
| 1.3     | CSB (Calédonienne<br>de Services<br>Bancaires) | 14/05/2018 | <ul> <li>Ajout de chapitres :</li> <li>Contrôle sur le montant minimum</li> <li>Contrôle sur le montant maximum</li> <li>Contrôle des cartes personnelles de crédit</li> <li>Contrôle des cartes personnelles de débit</li> <li>Mise à jour de chapitres :</li> <li>Contrôle des cartes</li> <li>Fréquence d'utilisation d'un moyen de paiement sur une semaine</li> </ul> |
| 1.2     | CSB (Calédonienne<br>de Services<br>Bancaires) | 15/12/2015 | Chapitre supplémentaire : <ul> <li>Onglet Résultat SafeKey</li> </ul>                                                                                                    |
| 1.1     | CSB (Calédonienne<br>de Services<br>Bancaires) | 29/09/2015 | <ul> <li>Chapitres supplémentaires :</li> <li>Créer une règle de notification personnalisée.</li> <li>Activer 3D Secure seulement à partir d'un certain montant.</li> <li>Informations complémentaires liées aux moyens de paiement AMEX et Maestro.</li> </ul>                                                                                                    |
| 1.0     | CSB (Calédonienne<br>de Services<br>Bancaires) | 29/06/2015 | Version initiale                                                                                                    |

Ce document et son contenu sont strictement confidentiels. Il n'est pas contractuel. Toute reproduction et/ou distribution de ce document ou de toute ou partie de son contenu à une entité tierce sont strictement interdites ou sujettes à une autorisation écrite préalable de CSB (Calédonienne de Services Bancaires). Tous droits réservés.

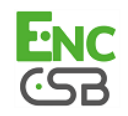

# 2. CONTACTER L'ASSISTANCE TECHNIQUE

Pour toute question technique ou demande d'assistance, nos services sont disponibles de 07h30 à 17h30

| par téléphone au : | (687) 46 33 33 |
|--------------------|----------------|
| par e-mail :       | sav@csb.nc     |

Pour faciliter le traitement de vos demandes, il vous sera demandé de communiquer votre identifiant de boutique (numéro à 8 chiffres).

Cette information est disponible dans l'e-mail d'inscription de votre boutique ou dans le Back Office (menu **Paramétrage > Boutique > Configuration**).

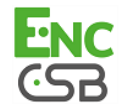

# 3. MODULE DE GESTION DES RISQUES AVANCÉE

La plateforme de paiement EpayNC by CSB est une solution de paiement certifiée PCI-DSS hautement sécurisée. Toute tentative de paiement s'accompagne systématiquement d'une demande d'autorisation auprès de la banque du porteur. Dans le cas où le marchand est enrôlé auprès de Visa ou MasterCard ou American Express, le processus de paiement comporte aussi une authentification 3D Secure.

Cependant, la vente à distance peut présenter des risques d'impayés préjudiciables à votre activité.

De manière à **fournir un niveau de sécurité supplémentaire au marchand**, la plateforme de paiement met à disposition la fonctionnalité **Gestion des risques avancée**.

Grâce à cette fonctionnalité, il est possible de :

- minimiser les risques d'impayés en refusant des transactions jugées frauduleuses,
- ajouter des contrôles en cas de suspicion de fraude.

La fonctionnalité **Gestion des risques avancée** offre un service flexible et personnalisable pour vous aider dans la lutte contre les fraudes. Des filtres pertinents sont mis à disposition pour définir des actions préventives en fonction du niveau de risque et des spécificités de votre activité sans pour autant pénaliser vos ventes. En effet, la gestion des risques avancée peut être configurée en tenant compte des risques connus ou des problèmes de fraude vécus par le passé. A vous d'adapter vos règles en fonction du profil de vos acheteurs et des transactions réalisées.

# 3.1. Prérequis

Le marchand doit souscrire à la fonction **Gestion des risques avancée** auprès de sa plateforme de paiement.

Une fois activée le marchand peut :

- accéder à la configuration depuis le Back Office,
- bénéficier du service offert par le module pour appliquer la protection (personnalisée) lors du processus du paiement.

Veuillez contacter l'interlocuteur de votre plateforme de paiement.

# 3.2. Comprendre son fonctionnement

Une boutique possède un ensemble de profils. Chaque profil est constitué d'une ou de plusieurs règles. Chaque règle et chaque profil peuvent être activés ou désactivés.

Une règle est constituée de :

- un ou plusieurs critères à valider,
- une ou plusieurs actions qui seront déclenchées si tous les critères de la règle sont validés.

Exemples:

- Une règle simple avec un seul critère et une seule action : si le montant est inférieur à 50 XPF, désactiver 3D Secure.
- Une règle plus complexe avec deux critères et une action : si le pays de l'acheteur est différent du pays dans lequel est installée la boutique du marchand et que le montant est supérieur à 100 XPF, laisser le marchand valider manuellement la transaction.

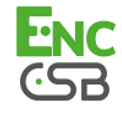

#### Gérer les critères

#### Le marchand peut décider de modifier le processus de paiement en fonction de différents critères.

#### Les critères pris en compte par la gestion des risques avancée sont de différentes natures :

Critères issus des données du paiement

Il s'agit des informations de la transaction (montant, devise, panier, acheteur, ...).

- Critères issus de l'analyse de la carte
   Il s'agit du type de carte (Visa, Mastercard, ...), du produit de la carte (personnelle, commerciale, prépayée), du pays émetteur, ...
- Critères issus du résultat de 3D Secure
   Il s'agit de l'enrôlement du porteur, du statut de l'authentification.
- Critères issus du résultat de l'autorisation
   Il s'agit du code retour de l'autorisation, du transfert de responsabilité.
- Critères issus du résultat de l'analyse de risque
   Il s'agit de données transmises par un analyseur de risque (type CyberSource) à la plateforme de paiement, notamment le score retourné.
- Critères de vélocité

Il s'agit de critères qui évoluent en fonction de l'activité de la carte, de l'e-mail, etc. sur la boutique du marchand.

#### Gérer les actions

Plusieurs actions sont mises à disposition du marchand.

Désactiver ou Activer 3D Secure

Cette action permet de ne pas effectuer le traitement 3D Secure lors du paiement (sur des faibles montants par exemple) ou au contraire de le forcer.

#### Remarque :

La boutique a un comportement par défaut : 3D Secure activé ou 3D Secure désactivé. Ce comportement est également configuré dans la gestion des risques avancée. L'action permettra de modifier le comportement par défaut.

• Refuser le paiement

Cette action permet de refuser un paiement.

Exemple : refuser un paiement si la carte utilisée est une carte commerciale.

#### Lever une alerte

Cette action permet d'avertir le marchand qu'un risque est identifié (voir chapitre **Configurer les e-mails de notifications à destination du marchand**).

<u>Exemples</u> : le montant de la transaction est supérieur à 1000XPF, la transaction a été réalisée avec une carte d'un pays jugé à risques...

L'alerte permet au marchand de déclencher des traitements ou des vérifications sur la transaction.

Cette action permet au marchand de déclencher des actions de son côté comme par exemple mettre en attente son processus de livraison le temps que des vérifications puissent être réalisées sur la transaction. Techniquement le module va générer un « Warning » sur la transaction. Pour en être informé, le marchand doit configurer son centre de notification afin de déclencher une URL

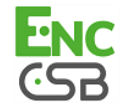

de notification, un e-mail ou un SMS basé sur le statut « Warning » de la transaction (cela revient à utiliser la condition « RISK\_CONTROL\_WARNING » dans une règle du centre de notification).

#### Valider manuellement

Cette action permet de bloquer temporairement la remise du paiement.

Ainsi, pendant ce temps, le marchand peut vérifier la transaction et décider s'il souhaite la valider ou l'annuler.

La transaction est donc créée en validation manuelle. Elle peut être validée tant que le délai de remise en banque n'est pas dépassé. Dépassé ce délai, le paiement prend le statut **Expiré**. Ce statut est définitif.

#### Identifier les priorités entre les actions

Un ordre de priorité est défini entre certaines actions :

- L'action Refuser une transaction est prioritaire sur l'action Valider manuellement.
- L'action Activer 3D Secure annule les actions de type Désactiver 3D Secure.

#### <u>Remarque :</u>

La fonctionalité **Gestion des risques avancée** ne permet que de **Désactiver 3DS** quand 3DS est activé par défaut et d' **Activer 3DS** quand 3DS est désactivé par défaut.

D'autres actions peuvent se cumuler comme par exemple : **Remonter une alerte**, **Activer 3D Secure** et **Valider manuellement**.

#### Remarque à propos du 3D Secure

La fonction de 3DS sélectif (SELECT\_3DS) peut être utilisée en complément du module de risques. Le paramètre passé est prioritaire sur les décisions du module de gestion des risques.

Cependant, la fonction de 3DS sélectif ne peut être utilisée avec les cartes AMEX (en cas d'activité suspecte de la carte ou en fonction du montant ou du type de bien vendu, etc). AMEX se réserve le droit d'effectuer une authentification forte.

Pour que 3D Secure soit mis en œuvre le contrat utilisé doit être enrôlé et activé.

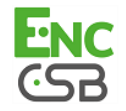

La fonctionnalité **Gestion des risques avancée** peut-être appelée au maximum 4 fois lors de la création d'un paiement :

- après la validation des données d'entrée,
- après avoir effectué 3D Secure,
- après l'autorisation,
- après avoir effectué un appel vers un analyseur de risque (type CyberSource).

A chaque appel, cette fonctionnalité retourne potentiellement une ou plusieurs actions qui impacteront le processus de paiement. Tous les paiements (paiement unitaire, paiement unitaire avec une date supérieure à 6 jours, paiement en plusieurs fois, paiement fractionné...) sont concernés par les contrôles de la **Gestion des risques avancée**.

#### Remarque :

En cas d'indisponibilité, de configuration incorrecte, ou de disfonctionnement, le paiement s'effectue comme si le marchand ne possédait pas la fonction de gestion des risques avancée.

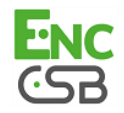

# 4. CONFIGURER LA GESTION DES RISQUES AVANCÉE DEPUIS LE BACK OFFICE

La gestion des risques avancée est accessible depuis le Back Office.

Pour y accéder :

- 1. Connectez-vous à votre Back Office : https://epaync.nc/vads-merchant/.
- 2. Sélectionnez le menu Paramétrage > Gestion des risques avancée.

#### Remarque :

Si vous possédez plusieurs boutiques, sélectionnez une boutique.

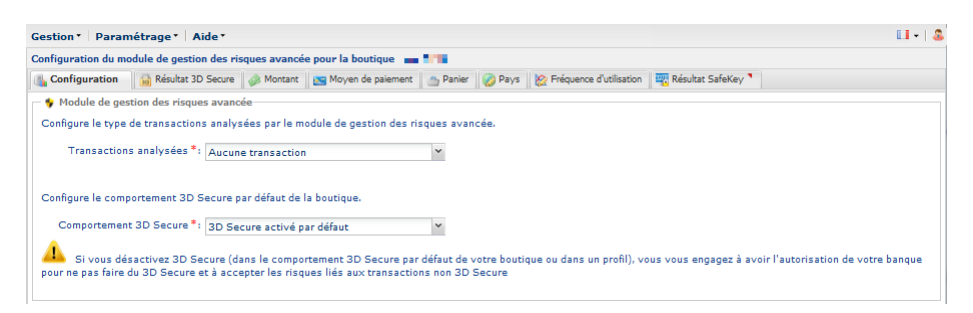

Image 1 : Gestion des risques avancée

Les fonctionnalités sont organisées en sept onglets :

- Configuration
- Résultat 3D Secure
- Montant
- Moyen de paiement
- Panier
- Pays
- Fréquence d'utilisation
- Résultat SafeKey

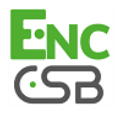

# 4.1. Onglet Configuration

L'onglet Configuration permet de :

• préciser les transactions analysées.

Les valeurs possibles sont :

- Aucune transaction (le contrôle est désactivé)
- Uniquement les transactions en mode TEST
- Toutes les transactions
- définir le comportement 3D Secure (activé ou désactivé) par défaut de la boutique.
   Les valeurs possibles sont :
  - 3D Secure activé par défaut
  - 3D Secure désactivé par défaut

| Gonfiguration                                                                                                    | 🔒 Résultat 3D Secure                                                                     | 🧼 Montant       | 📉 Moyen de paiement | 🌰 Panier | 🅜 Pays | 😥 Fréquence d'utilisation |  |  |  |
|----------------------------------------------------------------------------------------------------|------------------------------------------------------------------------------------------|-----------------|---------------------|----------|--------|---------------------------|--|--|--|
| 🔸 Module de gestion des risques avancée                                                                                                    |                                                                                          |                 |                     |          |        |                           |  |  |  |
| Configure le type                                                                                                    | Configure le type de transactions analysées par le module de gestion de risques avancée. |                 |                     |          |        |                           |  |  |  |
| Transact                                                                                                    | Transactions analysées *: Toutes les transactions                                        |                 |                     |          |        |                           |  |  |  |
| Configure le comp                                                                                                    | ortement 3D Secure                                                                       | par défaut de l | a boutique.         |          |        |                           |  |  |  |
| Comporter                                                                                                    | ent 3D Secure*: 3D                                                                       | Secure activé   | par défaut          | ~        |        |                           |  |  |  |
| Si vous désactivez 3D Secure (dans le comportement 3D Secure par défaut de votre boutique ou dans un profil), vous vous engagez à avoir l'autorisation de votre banque pour ne pas faire du 3D Secure et à accepter les risques liés aux transactions non 3D Secure |                                                                                          |                 |                     |          |        |                           |  |  |  |

Image 2 : Onglet Configuration

Toute modification doit être enregistrée en cliquant sur le bouton Sauvegarder.

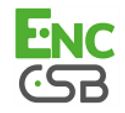

# 4.2. Onglet Résultat 3D Secure

3D Secure, également nommé "Verified by Visa" chez Visa, "SecureCode" chez Mastercard et "Safekey" chez American Express est une norme internationale de protocole sécurisant les transactions en ligne.

Le principe du 3D Secure consiste à demander à l'acheteur, en plus de ses données bancaires habituelles (numéro de carte bancaire, mois et année d'expiration, cryptogramme si la carte en possède un), une information supplémentaire, indépendante de la carte, afin de s'assurer que l'acheteur est bien le titulaire du moyen de paiement. Dans la plupart des cas il s'agit d'un code confidentiel, à usage unique, communiqué par sms ou e-mail à chaque nouvelle transaction. Si cette information n'est pas correctement renseignée par l'acheteur, la transaction prend fin.

Son objectif est de :

- réduire la fraude pour les marchands,
- sécuriser les paiements pour les acheteurs.

L'authentification 3D Secure comporte deux phases :

- la vérification de l'enrôlement du porteur,
- l'authentification du porteur.

Chaque phase comporte plusieurs résultats.

Le schéma ci-dessous illustre le principe de l'authentification 3D Secure :

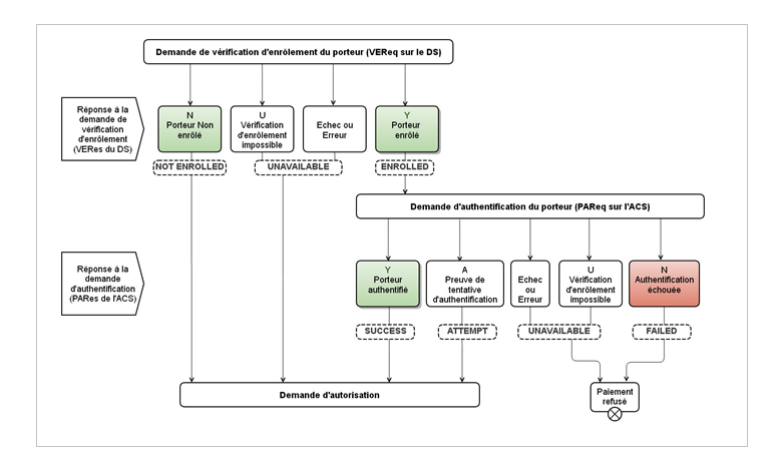

Image 3 : Illustration des deux phases

Ainsi, selon les résultats retournés à chacune de ces deux phases, la plateforme de paiement met à disposition plusieurs profils pour déclencher des actions.

Ces profils sont les suivants :

| Configuration | Résultat 3D Secure         | 🧼 Montant       | 🐹 Moyen de paiement       | 🖀 Panier      | 🅜 Pays | 🔯 Fréquence d'u | tilisation |
|---------------|----------------------------|-----------------|---------------------------|---------------|--------|-----------------|------------|
| Paien         | nent 3D Secure avec un por | rteur dont l'au | thentification ne peut pa | s être vérifi | ée 🔻   |                 | Activer    |
| Carte         | non-enrôlée au programm    | e 3D Secure     | •                         |               |        |                 | Activer    |
| Paien         | nent 3D Secure avec une ca | arte dont l'enn | ôlement ne peut pas êtr   | e vérifié 🔻   |        |                 | Activer    |
| Trans         | fert de responsabilité 🔻   |                 |                           |               |        |                 | Activer    |
|               |                            |                 | Sauvegarder               |               |        |                 |            |

Image 4 : Onglet Résultat 3D Secure

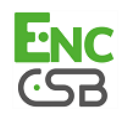

#### Paiement 3D Secure avec un porteur dont l'authentification ne peut pas être vérifiée

Pour déclencher une ou plusieurs actions lorsque le statut de l'authentification 3D Secure du porteur ne peut pas être vérifié :

1. Cliquez sur le bouton Activer.

Le bandeau vert indique que le profil est activé.

- 2. Sélectionnez l'action que vous souhaitez déclencher lorsque ce profil se présente. Les valeurs possibles sont :
  - Remonter une alerte
  - Valider Manuellement
  - Refuser

Si vous souhaitez définir une ou plusieurs autres actions :

- 3. Cliquez sur le bouton Ajouter.
- 4. Sélectionnez l'action suivante que vous souhaitez déclencher lorsque ce profil se présente.
- 5. Cliquez sur Sauvegarder en bas de l'écran.

#### Carte non enrôlée au programme 3D Secure

Pour déclencher une ou plusieurs actions lorsque la transaction est réalisée avec une carte non enrôlée au programme 3D Secure :

- Cliquez sur le bouton Activer. Le bandeau vert indique que le profil est activé.
- 2. Sélectionnez l'action que vous souhaitez déclencher lorsque ce profil se présente. Les valeurs possibles sont :
  - Remonter une alerte
  - Valider Manuellement
  - Refuser

- 3. Cliquez sur le bouton Ajouter.
- 4. Sélectionnez l'action suivante que vous souhaitez déclencher lorsque ce profil se présente.
- 5. Cliquez sur Sauvegarder en bas de l'écran.

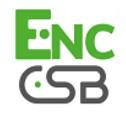

#### Paiement 3D Secure avec une carte dont l'enrôlement ne peut pas être vérifié

Pour déclencher une ou plusieurs actions lorsque la transaction est réalisée avec une carte dont l'enrôlement au programme 3D Secure ne peut pas être vérifié suite à un dysfonctionnement de l'environnement 3D Secure :

1. Cliquez sur le bouton Activer.

Le bandeau vert indique que le profil est activé.

- 2. Sélectionnez l'action que vous souhaitez déclencher lorsque ce profil se présente.
  - Remonter une alerte

Les valeurs possibles sont :

- Valider Manuellement
- Refuser

Si vous souhaitez définir une ou plusieurs autres actions :

- 3. Cliquez sur le bouton Ajouter.
- 4. Sélectionnez l'action suivante que vous souhaitez déclencher lorsque ce profil se présente.
- 5. Cliquez sur Sauvegarder en bas de l'écran.

#### Transfert de responsabilité

Ce profil permet de déclencher une ou plusieurs action(s) lorsque la transaction ne bénéficie pas du transfert de responsabilité.

Les transactions bénéficiant du transfert de responsabilité sont les transactions pour lesquelles le porteur de carte ne peut pas transférer la responsabilité d'un impayé pour le motif « Contestation du porteur » vers le marchand.

#### <u>Remarque :</u>

Les transactions AMEX ne peuvent pas bénéficier du transfert de responsabilité.

Pour déclencher une ou plusieurs actions lorsque une transaction ne bénéficie pas du transfert de responsabilité :

1. Cliquez sur le bouton Activer.

Le bandeau vert indique que le profil est activé.

- 2. Spécifiez un montant minimum et sa devise.
- 3. Sélectionnez l'action que vous souhaitez déclencher lorsque ce profil se présente.

Les valeurs possibles sont :

- Remonter une alerte
- Valider Manuellement
- Refuser

- 4. Cliquez sur le bouton Ajouter.
- 5. Sélectionnez l'action suivante que vous souhaitez déclencher lorsque ce profil se présente.
- 6. Cliquez sur Sauvegarder en bas de l'écran.

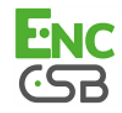

## 4.3. Onglet Montant

L'onglet **Montant** permet de déclencher une ou plusieurs actions lorsque la transaction est comprise entre un montant minimum et un montant maximum définis par le marchand.

| Conliguration _ 100 Neparat So Secure |                                            | y ranier    🚫 rays    🕻 | V riedoence o opisation |      |    |
|---------------------------------------|--------------------------------------------|-------------------------|-------------------------|------|----|
| Contrôle sur le montant 🔺             |                                            |                         |                         |      | Ad |
| Ce profil permet de déclencher une    | (des) action(s) lorsque la transaction est | Configuration :         |                         |      |    |
| comprise entre le montant minimum     | ret le montant maximum.                    |                         | Montant minimum *:      | Euro | ~  |
|                                       |                                            |                         | Montant maximum *:      | Euro | ~  |
|                                       |                                            |                         |                         |      |    |
|                                       |                                            | Actions*:               |                         |      |    |
|                                       |                                            | Actions*:               | Supprimer               |      |    |

Image 5 : Onglet Montant

Pour cela :

1. Cliquez sur le bouton Activer.

Le bandeau vert indique que le profil est activé.

- 2. Spécifiez un montant minimum et maximum qui permettront de déclencher une action.
- 3. Spécifiez la devise qui s'applique au montant minimum et maximum.

Les devises appliquées doivent être les mêmes sinon le bouton **Sauvegarder** ne sera pas actif.

- **4.** Sélectionnez l'action que vous souhaitez déclencher lorsque ce profil se présente. Les valeurs possibles sont :
  - Remonter une alerte
  - Valider Manuellement
  - Désactiver 3D Secure
  - Refuser

- 5. Cliquez sur le bouton Ajouter.
- 6. Sélectionnez l'action suivante que vous souhaitez déclencher lorsque ce profil se présente.
- 7. Cliquez sur Sauvegarder en bas de l'écran.

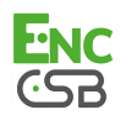

#### Contrôle sur le montant minimum

Il est possible d'activer uniquement un contrôle sur montant minimun.

| Contrôle sur le montant minimum 🔺                                                                                                    |                                         |      |   |      |   | Activer |
|----------------------------------------------------------------------------------------------------|-----------------------------------------|------|---|------|---|---------|
| Ce polit permet de déclencher une/des) action(s) lonque le montant de la<br>transaction est inférieur à celur renseigné en paramètre. | Configuration :<br>Actions*:<br>Ajouter | Supp | ( | Euro | × |         |

Image 6 : Contrôle sur le montant minimum

1. Cliquez sur le bouton Activer.

Le bandeau vert indique que le profil est activé.

- 2. Spécifiez un montant de la transaction qui permettra de déclencher une action si le montant de la transaction est inférieur à celui renseigné.
- 3. Spécifiez la devise qui s'applique au montant minimum.
- **4.** Sélectionnez l'action que vous souhaitez déclencher lorsque ce profil se présente. Les valeurs possibles sont :
  - Remonter une alerte
  - Valider Manuellement
  - Désactiver 3D Secure
  - Refuser

- 5. Cliquez sur le bouton Ajouter.
- 6. Sélectionnez l'action suivante que vous souhaitez déclencher lorsque ce profil se présente.
- 7. Cliquez sur Sauvegarder en bas de l'écran.

#### Contrôle sur le montant maximum

Il est possible d'activer uniquement un contrôle sur montant maximum.

| Contrôle sur le montant maximum 🔺                                                                                                    |                                                                                     |      | Activer |
|----------------------------------------------------------------------------------------------------|-------------------------------------------------------------------------------------|------|---------|
| Ce profil permet de déclencher une(des) action(3) (orque le montant de la<br>transaction est sudéneur à celui rensegué en paramètre. | Configuration :<br>Montant de la transaction *:<br>Actors * :<br>Agouter<br>Agouter | Euro | Y       |

Image 7 : Contrôle sur le montant maximum

1. Cliquez sur le bouton Activer.

Le bandeau vert indique que le profil est activé.

- 2. Spécifiez un montant de la transaction qui permettra de déclencher une action si le montant de la transaction est supérieur à celui renseigné.
- 3. Spécifiez la devise qui s'applique au montant maximun.
- **4.** Sélectionnez l'action que vous souhaitez déclencher lorsque ce profil se présente. Les valeurs possibles sont :
  - Remonter une alerte
  - Valider Manuellement
  - Désactiver 3D Secure
  - Refuser

- 5. Cliquez sur le bouton Ajouter.
- 6. Sélectionnez l'action suivante que vous souhaitez déclencher lorsque ce profil se présente.
- 7. Cliquez sur Sauvegarder en bas de l'écran.

# 4.4. Onglet Moyen de paiement

L'onglet **Moyen de paiement** permet de définir différents profils permettant de déclencher une ou plusieurs actions en fonction de la catégorie de la carte utilisée par l'acheteur.

Les profils mis à disposition sont les suivants :

| 🔶 🌇 Configuration 🛛 📾 Résultat 3D Secure 🛛 🐼 Montant 🛛 🔤 Moyen de paiement 🛛 🌰 Panier 📝 Pays 🛛 🇞 Fréque | nce d'utilisation 🛛 🔶 |
|----------------------------------------------------------------------------------------------------|-----------------------|
| ⓒ Contrôle des cartes commerciales ▼                                                                    | Activer               |
| ⓒ Contrôle des cartes commerciales suivant leur provenance ▼                                            | Activer               |
| ⓒ Contrôle des cartes prépayées ▼                                                                       | Activer               |
| ⓒ Contrôle des cartes à autorisation systématique ▼                                                     | Activer               |
| ⓒ Contrôle des e-Carte-Bleue ▼                                                                          | Activer               |
| ⓒ Contrôle des cartes personnelles de crédit ▼                                                          | Activer               |
| 💽 Contrôle des cartes personnelles de débit 👻                                                           | Activer               |
|                                                                                                    |                       |
|                                                                                                    |                       |
| Bauvegarder                                                                                             |                       |

Image 8 : Onglet Moyen de paiement

#### Contrôle des cartes commerciales

Une carte commerciale est une carte de société. Elle est délivrée par exemple à un salarié à des fins professionnelles.

Pour déclencher une ou plusieurs actions lorsqu'un acheteur utilise une carte commerciale pour procéder à un paiement :

1. Cliquez sur le bouton Activer.

Le bandeau vert indique que le profil est activé.

2. Sélectionnez une ou des marques de carte à contrôler.

Il est possible de sélectionner plusieurs cartes.

Les cartes contrôlées sont :

- CB,
- VISA,
- MASTERCARD,
- MAESTRO,
- ELECTRON,
- VPAY.
- **3.** Sélectionnez l'action que vous souhaitez déclencher lorsque ce profil se présente. Les valeurs possibles sont :
  - Remonter une alerte
  - Valider Manuellement
  - Désactiver 3D Secure
  - Refuser

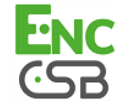

Si vous souhaitez définir une ou plusieurs autres actions :

- 4. Cliquez sur le bouton Ajouter.
- 5. Sélectionnez l'action suivante que vous souhaitez déclencher lorsque ce profil se présente.
- 6. Cliquez sur Sauvegarder en bas de l'écran.

#### Contrôle des cartes commerciales suivant leur provenance

Une carte commerciale est une carte de société. Elle est délivrée par exemple à un salarié à des fins professionnelles.

Pour déclencher une ou plusieurs actions lorsqu'un acheteur utilise une carte commerciale provenant d'un pays parmi ceux de la liste proposée pour procéder à un paiement :

#### 1. Cliquez sur le bouton Activer.

Le bandeau vert indique que le profil est activé.

#### 2. Sélectionnez un ou plusieurs pays en cliquant sur le bouton Ajouter.

Le ou les pays qui permettront de déclencher une action s'affiche(nt) dans la colonne **Pays** sélectionnés.

Cette liste n'est pas figée. Il est possible, à tout moment, de retirer l'un d'entre eux en le sélectionnant et en cliquant sur le bouton **Enlever**.

#### 3. Sélectionnez une ou des marques de carte à contrôler.

Il est possible de sélectionner plusieurs cartes.

Les cartes contrôlées sont :

- CB,
- VISA,
- MASTERCARD,
- MAESTRO,
- ELECTRON,
- VPAY.
- **4.** Sélectionnez l'action que vous souhaitez déclencher lorsque ce profil se présente. Les valeurs possibles sont :
  - Remonter une alerte
  - Valider Manuellement
  - Désactiver 3D Secure
  - Refuser

- 5. Cliquez sur le bouton Ajouter.
- 6. Sélectionnez l'action suivante que vous souhaitez déclencher lorsque ce profil se présente.
- 7. Cliquez sur Sauvegarder en bas de l'écran.

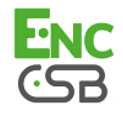

#### Contrôle des cartes prépayées

Une carte prépayée est un moyen de paiement qui s'apparente à un porte-monnaie électronique. Seules les sommes rechargées peuvent être dépensées (aucun risque de dépassement, de piratage de compte bancaire...).

Pour déclencher une ou plusieurs actions lorsqu'un acheteur utilise une carte prépayée pour procéder à un paiement :

1. Cliquez sur le bouton Activer.

Le bandeau vert indique que le profil est activé.

2. Sélectionnez une ou des marques de carte à contrôler.

Il est possible de sélectionner plusieurs cartes.

Les cartes contrôlées sont :

- CB,
- VISA,
- MASTERCARD,
- MAESTRO,
- ELECTRON,
- VPAY.
- **3.** Sélectionnez l'action que vous souhaitez déclencher lorsque ce profil se présente. Les valeurs possibles sont :
  - Remonter une alerte
  - Valider Manuellement
  - Désactiver 3D Secure
  - Refuser

- 4. Cliquez sur le bouton Ajouter.
- 5. Sélectionnez l'action suivante que vous souhaitez déclencher lorsque ce profil se présente.
- 6. Cliquez sur Sauvegarder en bas de l'écran.

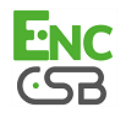

#### Contrôle des cartes à autorisation systématique

La carte à autorisation systématique est une carte de paiement. A chaque utilisation, le solde du compte est consulté et l'opération n'est autorisée que si la provision est suffisante.

Pour déclencher une ou plusieurs actions lorsqu'un acheteur utilise une carte Visa ou MasterCard à autorisation systématique pour procéder à un paiement :

1. Cliquez sur le bouton Activer.

Le bandeau vert indique que le profil est activé.

- 2. Sélectionnez MAESTRO ou VISA\_ELECTRON dans la liste des types de carte qui déclenchera une ou plusieurs actions.
- Sélectionnez l'action que vous souhaitez déclencher lorsque ce profil se présente. Les valeurs possibles sont :
  - Remonter une alerte
  - Valider Manuellement
  - Désactiver 3D Secure
  - Refuser

Si vous souhaitez définir une ou plusieurs autres actions :

#### Remarque :

Avec une carte de type **MAESTRO**, il n'est pas possible de sélectionner l'action **Désactiver 3D Secure**. En effet, une carte Maestro est une carte de débit de MasterCard et pour ce type de carte, MasterCard **impose** le 3D Secure. En l'absence de ces données dans l'autorisation, le paiment est refusé.

- 4. Cliquez sur le bouton Ajouter.
- 5. Sélectionnez l'action suivante que vous souhaitez déclencher lorsque ce profil se présente.
- 6. Si vous souhaitez sélectionner un autre type de carte, réitérez les étapes 2 et 3 et selon vos besoins les étapes 4 et 5.
- 7. Cliquez sur Sauvegarder en bas de l'écran.

#### Contrôle des e-Carte-Bleue

Une e-Carte Bleue est une carte virtuelle qui fournit un numéro de carte éphémère pour chaque transaction réalisée sur Internet. Ainsi un numéro de carte bancaire « réel » ne transite pas sur Internet.

Pour déclencher une ou plusieurs actions lorsqu'un acheteur utilise une e-Carte-Bleue pour procéder à un paiement :

1. Cliquez sur le bouton Activer.

Le bandeau vert indique que le profil est activé.

- Sélectionnez l'action que vous souhaitez déclencher lorsque ce profil se présente. Les valeurs possibles sont :
  - Remonter une alerte
  - Valider Manuellement
  - Désactiver 3D Secure
  - Refuser

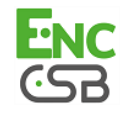

Si vous souhaitez définir une ou plusieurs autres actions :

- 3. Cliquez sur le bouton Ajouter.
- 4. Sélectionnez l'action suivante que vous souhaitez déclencher lorsque ce profil se présente.
- 5. Cliquez sur Sauvegarder en bas de l'écran.

#### Contrôle des cartes personnelles de crédit

Une carte personnelle de crédit est une carte de paiement. Le compte est débité en différé de la totalité des achats effectués pendant une période définie.

Pour déclencher une ou plusieurs actions lorsqu'un acheteur utilise une carte personnelle de crédit pour procéder à un paiement :

1. Cliquez sur le bouton Activer.

Le bandeau vert indique que le profil est activé.

#### 2. Sélectionnez une ou des marques de carte à contrôler.

Il est possible de sélectionner plusieurs cartes. Les cartes contrôlées sont :

- CB,
- VISA,
- MASTERCARD,
- MAESTRO,
- ELECTRON,
- VPAY.
- Sélectionnez l'action que vous souhaitez déclencher lorsque ce profil se présente. Les valeurs possibles sont :
  - Remonter une alerte
  - Valider Manuellement
  - Désactiver 3D Secure
  - Refuser

- 4. Cliquez sur le bouton Ajouter.
- 5. Sélectionnez l'action suivante que vous souhaitez déclencher lorsque ce profil se présente.
- 6. Cliquez sur Sauvegarder en bas de l'écran.

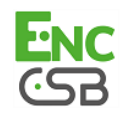

#### Contrôle des cartes personnelles de débit

Une carte personnelle de débit est une carte de paiement. Le compte est prélevé au fur et à mesure que les transactions sont transmises par les marchands bénéficiaires.

Pour déclencher une ou plusieurs actions lorsqu'un acheteur utilise une carte personnelle de débit pour procéder à un paiement :

#### 1. Cliquez sur le bouton Activer.

Le bandeau vert indique que le profil est activé.

2. Sélectionnez une ou des marques de carte à contrôler.

Il est possible de sélectionner plusieurs cartes.

Les cartes contrôlées sont :

- CB,
- VISA,
- MASTERCARD,
- MAESTRO,
- ELECTRON,
- VPAY.
- **3.** Sélectionnez l'action que vous souhaitez déclencher lorsque ce profil se présente. Les valeurs possibles sont :
  - Remonter une alerte
  - Valider Manuellement
  - Désactiver 3D Secure
  - Refuser

- 4. Cliquez sur le bouton Ajouter.
- 5. Sélectionnez l'action suivante que vous souhaitez déclencher lorsque ce profil se présente.
- 6. Cliquez sur Sauvegarder en bas de l'écran.

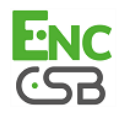

## 4.5. Onglet Panier

L'onglet **Panier** permet de définir différents profils permettant de déclencher une ou plusieurs actions en fonction du contenu du panier de l'acheteur.

Les profils mis à disposition sont les suivants :

| 🚯 Configuration | 🔒 Résultat 3D Secure     | 🧼 Montant      | 💽 Moyen de paiement | 🐴 Panier | 🎯 Pays | 🔯 Fréquence d'utilisation |     |
|-----------------|--------------------------|----------------|---------------------|----------|--------|---------------------------|-----|
| Contr           | ôle sur le nombre de pro | duits du panie | er 🔻                |          |        | Acti                      | ver |
| Contr           | ôle des produits du pani | er 🔻           |                     |          |        | Acti                      | ver |
|                 |                          |                |                     |          |        |                           |     |
|                 |                          |                | Sauvegarder         |          |        |                           |     |

Image 9 : Onglet Panier

#### Contrôle sur le nombre de produits du panier

Pour déclencher une ou plusieurs actions lorsqu'un acheteur totalise un certain nombre de produits dans le panier lorsqu'il effectue son paiement :

1. Cliquez sur le bouton Activer.

Le bandeau vert indique que le profil est activé.

- 2. Spécifiez le nombre de produits qui permettra de déclencher une ou plusieurs actions.
- Sélectionnez l'action que vous souhaitez déclencher lorsque ce profil se présente. Les valeurs possibles sont :
  - Remonter une alerte
  - Valider Manuellement
  - Désactiver 3D Secure
  - Refuser

- 4. Cliquez sur le bouton Ajouter.
- 5. Sélectionnez l'action suivante que vous souhaitez déclencher lorsque ce profil se présente.
- 6. Cliquez sur Sauvegarder en bas de l'écran.

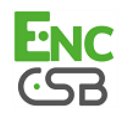

#### Contrôle des produits du panier

Pour déclencher une ou plusieurs actions lorsqu'un acheteur possède un ou plusieurs codes produits spécifiques dans son panier :

1. Cliquez sur le bouton Activer.

Le bandeau vert indique que le profil est activé.

- 2. Spécifiez un code produit pour lequel vous souhaitez déclencher une ou plusieurs actions.
- **3.** Sélectionnez l'action que vous souhaitez déclencher lorsque ce profil se présente. Les valeurs possibles sont :
  - Remonter une alerte
  - Valider Manuellement
  - Désactiver 3D Secure
  - Refuser

- 4. Cliquez sur le bouton Ajouter.
- 5. Sélectionnez l'action suivante que vous souhaitez déclencher lorsque ce profil se présente.
- 6. Si vous souhaitez ajouter un autre code produit, réitérez l'étape 2 en séparant les codes produit par un ";".
- 7. Cliquez sur Sauvegarder en bas de l'écran.

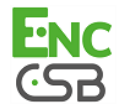

## 4.6. Onglet Pays

L'onglet **Pays** permet de définir différents profils permettant de déclencher une ou plusieurs actions en fonction d'un ou plusieurs pays liés à la transaction.

Les profils mis à disposition sont les suivants :

| 🖫 Configuration 🛛 📾 Résultat 3D Secure 🛛 🥔 Montant 🛛 🔝 Moyen de paiement 🛛 🏠 Panier 🛛 🤣 Pays | 🗞 Fréquence d'utilisation |
|----------------------------------------------------------------------------------------------|---------------------------|
| Contrôle du pays du client (adresse de facturation) 🔻                                        | Activer                   |
| Contrôle du pays de livraison 🔻                                                              | Activer                   |
| Contrôle de la variété des pays 🔻                                                            | Activer                   |
| Contrôle sur des produits carte provenant de certains pays 🔻                                 | Activer                   |
| Sauvegarder.                                                                                 |                           |

Image 10 : Onglet Pays

#### Contrôle du pays de l'acheteur (adresse de facturation)

Tous les pays sont acceptés par défaut. L'expression « Pays de l'acheteur » indique le pays de l'adresse de facturation.

Pour déclencher une ou plusieurs actions pour protéger un site marchand contre des risques spécifiques liés à un ou plusieurs pays :

1. Cliquez sur le bouton Activer.

Le bandeau vert indique que le profil est activé.

2. Sélectionnez un ou plusieurs pays en cliquant sur le bouton Ajouter.

Le ou les pays qui permettront de déclencher une action s'affiche(nt) dans la colonne **Pays** sélectionnés.

Cette liste n'est pas figée. Il est possible, à tout moment, de retirer l'un d'entre eux en le sélectionnant et en cliquant sur le bouton **Enlever**.

- **3.** Sélectionnez l'action que vous souhaitez déclencher lorsque ce profil se présente. Les valeurs possibles sont :
  - Remonter une alerte
  - Valider Manuellement
  - Désactiver 3D Secure
  - Refuser

- 4. Cliquez sur le bouton Ajouter.
- 5. Sélectionnez l'action suivante que vous souhaitez déclencher lorsque ce profil se présente.
- 6. Cliquez sur Sauvegarder en bas de l'écran.

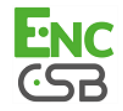

#### Contrôle du pays de livraison

Tous les pays sont acceptés par défaut.

Pour déclencher une ou plusieurs actions pour protéger un site marchand contre des risques spécifiques liés à un ou plusieurs pays :

#### **1.** Cliquez sur le bouton **Activer**.

Le bandeau vert indique que le profil est activé.

2. Sélectionnez un ou plusieurs pays en cliquant sur le bouton Ajouter.

Le ou les pays qui permettront de déclencher une action s'affiche(nt) dans la colonne **Pays** sélectionnés.

Cette liste n'est pas figée. Il est possible, à tout moment, de retirer l'un d'entre eux en le sélectionnant et en cliquant sur le bouton **Enlever**.

- **3.** Sélectionnez l'action que vous souhaitez déclencher lorsque ce profil se présente. Les valeurs possibles sont :
  - Remonter une alerte
  - Valider Manuellement
  - Désactiver 3D Secure
  - Refuser

Si vous souhaitez définir une ou plusieurs autres actions :

- 4. Cliquez sur le bouton Ajouter.
- 5. Sélectionnez l'action suivante que vous souhaitez déclencher lorsque ce profil se présente.
- 6. Cliquez sur Sauvegarder en bas de l'écran.

#### Contrôle de la variété des pays

Une ou plusieurs actions peuvent être déclenchée(s) lorsque le nombre de pays concerné par la transaction dépasse un certain seuil et le montant de la transaction est compris entre un montant minimum et maximum.

Lorsque ce cas de figure se présente, un contrôle est réalisé sur la base des critères suivants :

- le pays correspondant à l'adresse de l'acheteur
- le pays de l'adresse de livraison
- le pays de l'IP utilisée lors du paiement
- le pays de la carte
- **1.** Cliquez sur le bouton **Activer**.

Le bandeau vert indique que le profil est activé.

- 2. Définissez le seuil de pays (1, 2, 3 ou 4) qui déclenche une ou plusieurs actions.
- 3. Spécifiez un montant minimum et maximum qui permettront de déclencher une action.
- 4. Spécifiez la devise qui s'applique au montant minimum et maximum définis précédemment.
- 5. Sélectionnez l'action que vous souhaitez déclencher lorsque ce profil se présente. Les valeurs possibles sont :
  - Remonter une alerte

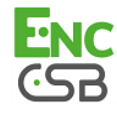

- Valider Manuellement
- Désactiver 3D Secure
- Refuser

Si vous souhaitez définir une ou plusieurs autres actions :

- 6. Cliquez sur le bouton Ajouter.
- 7. Sélectionnez l'action suivante que vous souhaitez déclencher lorsque ce profil se présente.
- 8. Cliquez sur Sauvegarder en bas de l'écran.

#### Contrôle sur des produits carte provenant de certains pays

Ce profil permet de déclencher une ou plusieurs actions lorsque :

 le type de produit carte est parmi ceux sélectionnés (carte prépayée, carte commerciale, carte personnelle)

et

• le pays de la carte est parmi la liste des pays sélectionnés.

Pour déclencher une ou plusieurs actions :

**1.** Cliquez sur le bouton **Activer**.

Le bandeau vert indique que le profil est activé.

2. Sélectionnez un ou plusieurs types de produit dans la liste proposée.

Les valeurs possibles sont les suivantes :

#### Carte prépayée

Une carte prépayée est un moyen de paiement qui s'apparente à un porte-monnaie électronique. Seules les sommes rechargées peuvent être dépensées (aucun risque de dépassement, de piratage de compte bancaire...).

#### Carte commerciale

Une carte commerciale est une carte de société. Elle est délivrée par exemple à un salarié à des fins professionnelles.

#### Carte personnelle

Une carte personnelle est une carte bancaire délivrée à un particulier à usage personnel.

#### 3. Sélectionnez un ou plusieurs pays en cliquant sur le bouton Ajouter.

Le ou les pays qui permettront de déclencher une action s'affiche(nt) dans la colonne **Pays** sélectionnés.

Cette liste n'est pas figée. Il est possible, à tout moment, de retirer l'un d'entre eux en le sélectionnant et en cliquant sur le bouton **Enlever**.

#### **4.** Sélectionnez l'action que vous souhaitez déclencher lorsque ce profil se présente. Les valeurs possibles sont :

- Remonter une alerte
- Valider Manuellement
- Désactiver 3D Secure
- Refuser

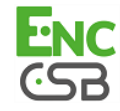

- 5. Cliquez sur le bouton Ajouter.
- 6. Sélectionnez l'action suivante que vous souhaitez déclencher lorsque ce profil se présente.
- 7. Cliquez sur Sauvegarder en bas de l'écran.

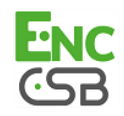

# 4.7. Onglet Fréquence d'utilisation

L'onglet **Fréquence d'utilisation** permet de définir différents profils permettant de déclencher une ou plusieurs actions en fonction de la fréquence d'utilisation d'un même moyen de paiement sur une semaine.

Les profils mis à disposition sont les suivants :

| ← 🚹 Configuration                                                      | Résultat 3D Secure                                                   | igen Montant | 🔀 Moyen de paiement | 🐴 Panier | 闷 Pays | 🚫 Fréquence d'utilisatio | n 🔶 |
|------------------------------------------------------------------------|----------------------------------------------------------------------|--------------|---------------------|----------|--------|--------------------------|-----|
| Fréquence d'utilisation d'une adresse e-mail sur une semaine 🔻 Activer |                                                                      |              |                     |          |        |                          |     |
| Fréquence d'utilisation d'une adresse IP sur une semaine 🔻             |                                                                      |              |                     |          |        |                          |     |
| Fréquer                                                                | Fréquence d'utilisation d'un moyen de paiement sur une semaine 🔽 🛛 🗛 |              |                     |          |        |                          |     |
|                                                                        |                                                                      |              |                     |          |        |                          |     |
|                                                                        |                                                                      |              | <b>Sauvegarder</b>  |          |        |                          |     |

Image 11 : Onglet Fréquence d'utilisation

#### Fréquence d'utilisation d'une adresse e-mail sur une semaine

Pour déclencher une ou plusieurs actions lorsque de multiples tentatives de paiement sont détectées avec une adresse e-mail identique sur une semaine :

1. Cliquez sur le bouton Activer.

Le bandeau vert indique que le profil est activé.

- 2. Déterminez le nombre de tentatives de paiement effectué avec une même adresse e-mail pour déclencher une ou plusieurs actions.
- Sélectionnez l'action que vous souhaitez déclencher lorsque ce profil se présente. Les valeurs possibles sont :
  - Remonter une alerte
  - Valider Manuellement
  - Désactiver 3D Secure
  - Refuser

- 4. Cliquez sur le bouton Ajouter.
- 5. Sélectionnez l'action suivante que vous souhaitez déclencher lorsque ce profil se présente.
- 6. Cliquez sur Sauvegarder en bas de l'écran.

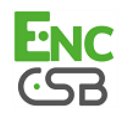

#### Fréquence d'utilisation d'une adresse IP sur une semaine

Pour déclencher une ou plusieurs actions lorsque de multiples tentatives de paiement sont détectées avec une adresse IP identique sur une semaine :

**1.** Cliquez sur le bouton **Activer**.

Le bandeau vert indique que le profil est activé.

- 2. Déterminez le nombre de tentatives de paiement effectué avec une même adresse IP pour déclencher une ou plusieurs actions.
- Sélectionnez l'action que vous souhaitez déclencher lorsque ce profil se présente. Les valeurs possibles sont :
  - Remonter une alerte
  - Valider Manuellement
  - Désactiver 3D Secure
  - Refuser

Si vous souhaitez définir une ou plusieurs autres actions :

- 4. Cliquez sur le bouton Ajouter.
- 5. Sélectionnez l'action suivante que vous souhaitez déclencher lorsque ce profil se présente.
- 6. Cliquez sur Sauvegarder en bas de l'écran.

#### Fréquence d'utilisation d'un moyen de paiement sur une semaine

#### Remarque

Le contrôle effectué s'applique aux numéros de cartes de paiement mais aussi aux numéros de compte bancaire servant lors de virement.

Pour déclencher une ou plusieurs actions lorsque de multiples tentatives de paiement sont détectées avec un numéro de carte identique sur une semaine :

1. Cliquez sur le bouton Activer.

Le bandeau vert indique que le profil est activé.

- 2. Déterminez le nombre de tentatives de paiement maximum à effectuer avec un même numéro de carte avant déclencher une ou plusieurs actions.
- **3.** Sélectionnez l'action que vous souhaitez déclencher lorsque ce profil se présente. Les valeurs possibles sont :
  - Remonter une alerte
  - Valider Manuellement
  - Désactiver 3D Secure
  - Refuser

- 4. Cliquez sur le bouton Ajouter.
- 5. Sélectionnez l'action suivante que vous souhaitez déclencher lorsque ce profil se présente.
- 6. Cliquez sur Sauvegarder en bas de l'écran.

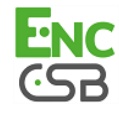

## 4.8. Onglet Résultat SafeKey

American Express SafeKey est un outil d'authentification 3D Secure qui vise à réduire la fraude en ligne par l'authentification du porteur de la carte American Express à l'aide d'un code d'authentification.

Les profils mis à disposition sont les suivants :

| 🍇 Configuration 🛛 🙀 Résultat 3D Secure 🛷 Montant 🛛 😹 Moyen de paiement 🔄 Panier 🧭 Pays 🔯 Fréquence d'utilisation 🖉 Résultat SafeKey 🄪 |         |
|----------------------------------------------------------------------------------------------------|---------|
| 💽 Carte non-enrôlée au programme SafeKey 🔫                                                                                            | Activer |
| 💿 Palement avec une carte dont l'enrôlement au programme SafeKey ne peut pas être vérifié 🔻                                           | Activer |

Image 12 : Onglet Résultat SafeKey

#### Carte non enrôlée au programme SafeKey

Pour déclencher une ou plusieurs actions lorsque la transaction est réalisée avec une carte non enrôlée au programme SafeKey :

1. Cliquez sur le bouton Activer.

Le bandeau vert indique que le profil est activé.

- 2. Sélectionnez l'action que vous souhaitez déclencher lorsque ce profil se présente. Les valeurs possibles sont :
  - Remonter une alerte
  - Valider Manuellement
  - Refuser

- 3. Cliquez sur le bouton Ajouter.
- 4. Sélectionnez l'action suivante que vous souhaitez déclencher lorsque ce profil se présente.
- 5. Cliquez sur Sauvegarder en bas de l'écran.

# Paiement avec une carte dont l'enrôlement au programme SafeKey ne peut pas être vérifié

Pour déclencher une ou plusieurs actions lorsque la transaction est réalisée avec une carte dont l'enrôlement au programme SafeKey d'American Express ne peut pas être vérifié suite à un dysfonctionnement de eur Directory Server :

**1.** Cliquez sur le bouton **Activer**.

Le bandeau vert indique que le profil est activé.

- Sélectionnez l'action que vous souhaitez déclencher lorsque ce profil se présente. Les valeurs possibles sont :
  - Remonter une alerte
  - Valider Manuellement
  - Refuser

Si vous souhaitez définir une ou plusieurs autres actions :

- 3. Cliquez sur le bouton Ajouter.
- 4. Sélectionnez l'action suivante que vous souhaitez déclencher lorsque ce profil se présente.
- 5. Cliquez sur Sauvegarder en bas de l'écran.

# 4.9. Exemple

#### Activer 3D Secure seulement à partir d'un certain montant

Il est possible de définir une règle pour désactiver 3D Secure lorsque des montants sont inférieurs à une certaine somme et de ce fait de l'activer uniquement pour des paiments en deçà d'un certain montant.

Pour cela :

- 1. Sélectionnez l'onglet Configuration.
- 2. Définissez le comportement 3D Secure activé par défaut de la boutique.
- 3. Sélectionnez l'onglet Montant.
- 4. Cliquez sur le bouton Activer.

Le bandeau vert indique que le profil est activé.

- 5. Spécifiez un montant minimum et maximum qui permettront de déclencher une action.
- Spécifiez la devise qui s'applique au montant minimum et maximum.
   Les devises appliquées doivent être les mêmes sinon le bouton Sauvegarder ne sera pas actif.
- 7. Sélectionnez l'action Désactiver 3D Secure.

Cette action permettra de désactiver le 3D Secure lorsque des montants sont inférieurs à la somme définie et de ce fait de l'activer uniquement pour des paiments en deçà de ce montant.

8. Cliquez sur Sauvegarder en bas de l'écran.

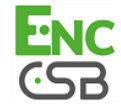

# 5. CONFIGURER LES E-MAILS DE NOTIFICATIONS À DESTINATION DU MARCHAND

A chaque fois qu'un acheteur effectue une opération sur un site marchand (paiement ou abonnement) il est possible de recevoir une notification automatique par e-mail qui incluera le détail de la gestion des risques avancée.

Ces notifications viennent en supplément des informations disponibles sur le Back Office.

Pour bénéficier de ce service, contactez le service client de votre plateforme de paiement pour activer les fonctions nécessaires dans votre offre.

Les e-mails pouvant être envoyés sont les suivants :

- E-mail de confirmation de paiement
- E-mail de confirmation d'abonnement
- E-mail de refus de paiement différé
- E-mail de refus échéance de paiement en n fois

Pour paramétrer ces e-mails :

- 1. Connectez-vous à : https://epaync.nc/vads-merchant/.
- 2. Allez dans le menu : Paramétrage > Règles de notifications.
- 3. Sélectionnez l'onglet E-mail envoyé au marchand.
- 4. Effectuez un clic droit sur le libellé d'un e-mail et sélectionnez Activer la règle.
- 5. Pour personnaliser un e-mail, effectuez un clic droit sur le libellé d'un e-mail dont la règle est activée et sélectionnez Gérer la règle.

Trois onglets sont mis à disposition.

#### Paramétrage

Il permet de personnaliser l'e-mail qui sera envoyé.

#### Conditions de la règle

Il permet de créer une liste (éventuellement vide) de conditions d'exécution de la règle (dépend de l'évènement déclencheur). Une condition est constituée d'une variable, d'un opérateur de comparaison et d'une valeur de référence.

Exemple : "mode = TEST", "montant supérieur à 1000". Lors de l'exécution d'une règle, la valeur de la variable est récupérée et comparée à la valeur de référence. Toutes les conditions doivent être validées pour que la règle soit exécutée.

#### Informations

Il affiche un résumé de la règle.

- 6. Sélectionnez l'onglet Paramétrage .
- Cliquez sur Paramétrage général pour spécifier l'adresse e-mail à notifier et facultativement, le gestionnaire de la société et/ou le contact technique de la société et/ou le gestionnaire de la boutique.
- 8. Cliquez sur **Paramétrage e-mail** pour afficher le contenu de l'e-mail "par défaut" commun à tous les marchands utilisant la plateforme de paiement.
- 9. Sélectionnez l'onglet correspondant à la langue de l'e-mail que vous souhaitez personnaliser.

#### **10.**Cliquez sur **Personnaliser des valeurs de texte par défaut**.

**11.**Modifiez le texte de l'e-mail.

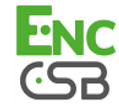

- 12.Cliquez sur **Champs à inclure** pour afficher la liste des champs disponibles pour personnaliser l'e-mail.
- **13.**Sélectionnez les champs que vous souhaitez inclure dans l'e-mail dont **Détail du module de gestion des risques avancée**.

<u>Remarque :</u>

Pour visualiser au préalable les modifications effectuées, cliquez sur **Prévisualiser l'e-mail** situé en bas de la boîte de dialogue.

14.Cliquez sur Sauvegarder.

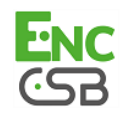

# 6. CRÉER UNE RÈGLE DE NOTIFICATION PERSONNALISÉE

Il est possible de créer des règles de notifications personnalisées.

Une action sera déclenchée en fonction du ou des évènements souhaités.

- 1. Connectez-vous à : https://epaync.nc/vads-merchant/.
- Allez dans le menu : Paramétrage > Règles de notifications.
   Selon les options activées, cinq onglets peuvent être affichés :
  - Appel URL de notification
  - SMS envoyé au marchand
  - SMS envoyé à l'acheteur
  - E-mail-envoyé au marchand
  - E-mail-envoyé à l'acheteur
- 3. Sélectionnez un onglet depuis lequel une règle de notification personnalisée doit être créée.
- 4. Cliquez sur le bouton Créer une règle situé en bas à gauche de l'écran.
- 5. Sélectionnez Notification avancée.

| I 📲 I I F Création d'une règle de notification |                         |            |
|------------------------------------------------|-------------------------|------------|
|                                                | Étape 1 sur 3: Canal de | notificati |
|                                                | 0 (                     |            |
| Type de notification *:                        | ~                       |            |
|                                                |                         |            |
|                                                |                         |            |
|                                                |                         |            |
|                                                |                         |            |
|                                                |                         |            |
|                                                |                         |            |
|                                                |                         |            |
|                                                |                         |            |
|                                                |                         |            |
|                                                |                         |            |
|                                                | Suivant >               | nnuler     |

Image 13 : Assistant de création d'une règle de notification - Etape 1

- 6. Sélectionnez le type de notification.
- 7. Cliquez sur Suivant.

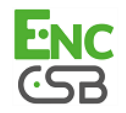

|                                                |                                        | Étape 2 sur 3: Évènement dédencheur (SMS envoyé à l'ad           |  |  |  |
|------------------------------------------------|----------------------------------------|------------------------------------------------------------------|--|--|--|
|                                                |                                        | 0 0                                                              |  |  |  |
| Turne Il faile anna b                          |                                        |                                                                  |  |  |  |
| Types a evenement                              |                                        |                                                                  |  |  |  |
|                                                |                                        | Tout cocher/Tout décoch                                          |  |  |  |
| Paiement accepté                               |                                        | Paiement refusé                                                  |  |  |  |
| Paiement abandonné par l'acheteur              |                                        | Paiement en attente de confirmation de la plateforme externe     |  |  |  |
| Transaction annulée à l'initiative du marchand |                                        | Transaction remboursée par le marchand                           |  |  |  |
| Transaction autorisée par l                    | e processus automatique d'autorisation | Transaction refusée lors du processus automatique d'autorisation |  |  |  |
| Transaction validée par le                     | marchand                               | Transaction modifiée par le marchand ou l'acquéreur              |  |  |  |
| Transaction dupliquée par                      | le marchand                            | Nouvelle échéance d'un abonnement                                |  |  |  |
| Inscription au paiement pa                     | r alias                                | Mise à jour d'un alias                                           |  |  |  |
| 🔲 Création d'un abonnement                     |                                        | Pré-notification de prélèvement SEPA                             |  |  |  |
| •                                              |                                        | m                                                                |  |  |  |
|                                                |                                        |                                                                  |  |  |  |
| Conditions de la règle                         |                                        |                                                                  |  |  |  |
|                                                |                                        |                                                                  |  |  |  |
| Variable                                       | Opérateur                              | Valeur                                                           |  |  |  |
| Variable                                       | Opérateur                              | Valeur                                                           |  |  |  |
| Variable                                       | Opérateur                              | Valeur                                                           |  |  |  |
| Variable                                       | Opérateur                              | Valeur                                                           |  |  |  |
| Variable                                       | Opérateur                              | Valeur                                                           |  |  |  |
| Variable                                       | Opérateur                              | Valeur                                                           |  |  |  |
| Variable                                       | Opérateur                              | Valeur                                                           |  |  |  |
| Variable                                       | onuler                                 | Valeur                                                           |  |  |  |

Image 14 : Assistant de création d'une règle de notification - Etape 2

8. Sélectionnez le ou les évènements déclencheurs parmi la liste proposée.

#### Exemple : Paiement refusé.

La sélection d'un évènement active les Conditions de la règle.

**Conditions de la règle** permet de créer une liste (éventuellement vide) de conditions d'exécution de la règle (dépend de l'évènement déclencheur). Une condition est constituée d'une variable, d'un opérateur de comparaison et d'une valeur de référence.

9. Cliquez sur Ajouter.

10.Sélectionnez une variable parmi la liste proposée.

| Variable                      | Description                                                                                                    |
|-------------------------------|----------------------------------------------------------------------------------------------------|
| Montant (centimes)            | Permet de définir une condition basée sur le montant (en centimes).                                                                                                    |
| Mode (Test/Production)        | Permet de définir une condition basée sur le mode de sollicitation de la plateforme de paiement ( <b>Test</b> permet de réaliser des paiements de test, <b>Production</b> permet de réaliser des paiements réels). |
| Moyen de paiement             | Permet de définir une condition basée sur les moyens de paiement éligibles (devises, contraintes techniques, etc.) associés à la boutique.                                                                         |
| Source de l'évènement         | Permet de définir une condition basée sur l'origine du paiement :                                                                                                    |
|                               | Page de paiement                                                                                                    |
|                               | Renvoi d'une notification depuis le Back Office                                                                                                    |
|                               | Traitement par fichier                                                                                                    |
|                               | Abonnement                                                                                                    |
|                               | Processus automatique d'autorisation                                                                                                    |
|                               | Autre processus automatique                                                                                                    |
|                               | Back Office                                                                                                    |
|                               | Serveur vocal                                                                                                    |
|                               | Renvoi automatique d'une notification échouée                                                                                                    |
| Paiement en n fois            | Permet de définir une condition basée sur un paiement composé de plusieurs échéances.                                                                                                    |
| Contrôle des risques bloquant | Permet de définir une condition basée sur le résultat du contrôle de risques :                                                                                                    |
|                               | • Échoués                                                                                                    |
|                               | Réussis                                                                                                    |

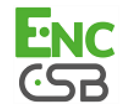

11.Sélectionnez un opérateur parmi la liste proposée.

Les opérateurs proposés sont propres à la variable sélectionnée :

- égal à
- différent de
- supérieur à
- supérieur ou égal à
- inférieur à
- inférieur ou égal à
- est dans la liste
- n'est pas dans la liste

12.Sélectionnez ou entrez une valeur (dépend de la variable sélectionnée).

#### Exemple :

| Variable              | Opérateur   |      | Valeur |  |
|-----------------------|-------------|------|--------|--|
| lode (Test/Prod)      | égal à      | Test |        |  |
| Aontant (en centimes) | supérieur à | 1000 |        |  |

Lors de l'exécution d'une règle, la valeur de la variable est récupérée et comparée à la valeur de référence.

Toutes les conditions doivent être validées pour que la règle soit exécutée.

#### 13.Cliquez sur Suivant.

#### 14.Renseignez le Libellé de la règle.

Le libellé sera affiché dans le Back Office.

Selon le type de notification, le paramétrage du canal de communication sera personnalisé. Les champs marqués d'une astérisque sont requis.

Appel URL de notification

| - Dramétrara UDI de notification                                                              |  |  |  |  |
|-----------------------------------------------------------------------------------------------|--|--|--|--|
| Parametrage OKL de nouncation                                                                 |  |  |  |  |
| 🔔 Les URL doivent être joignables depuis nos serveurs. Les URL à redirection sont interdites. |  |  |  |  |
|                                                                                               |  |  |  |  |
| URL à appeler en mode TEST*:                                                                  |  |  |  |  |
| URL à appeler en mode PRODUCTION *:                                                           |  |  |  |  |
|                                                                                               |  |  |  |  |
| Adresse(s) e-mail à avertir en cas d'échec:                                                   |  |  |  |  |
| Reieu automatique en cas d'échec: 🥅                                                           |  |  |  |  |
|                                                                                               |  |  |  |  |
|                                                                                               |  |  |  |  |

SMS envoyé au marchand

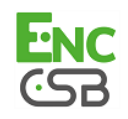

| Paramétrage général   |                                                                                                  |
|-----------------------|--------------------------------------------------------------------------------------------------|
| Libellé de la rèole*  |                                                                                                  |
|                       |                                                                                                  |
| Téléphone à notifier* | ;                                                                                                |
| Deven ábra a CMC      |                                                                                                  |
| Parametrage SMS       |                                                                                                  |
|                       | Personnaliser des valeurs de texte par défaut                                                    |
| Message à envoyer*    | Paiement de %amount% %currency% refusé pour la commande %orderid% sur votre boutique %shopname%. |
|                       |                                                                                                  |
|                       |                                                                                                  |
|                       |                                                                                                  |
|                       |                                                                                                  |
| %amount%              | Montant du paiement                                                                              |
| %refamount%           | Montant du paiement complémentaire (en cas de paiement avec une autre devise)                    |
| %currency%            | Devise                                                                                           |
| %orderid%             | Identifiant de la commande                                                                       |
| %shopname%            | Libellé boutique                                                                                 |
| %shopurl%             | URL de la boutique                                                                               |
| %shopid%              | Identifiant de la boutique                                                                       |
| %identifier%          | Identifiant acheteur                                                                             |
| %riskcontrol%         | Résultat du contrôle des risques                                                                 |
|                       |                                                                                                  |

#### • SMS envoyé à l'acheteur

| DE                                                                                                    | ES FR ΓΓ C PT                                                                                                    |
|----------------------------------------------------------------------------------------------------|----------------------------------------------------------------------------------------------------|
|                                                                                                    | Personnaliser des valeurs de texte par défaut                                                                                                    |
| Message à<br>envoyer*:                                                                                        | Bonjour, Ce message confirme que votre paiement de %amount% %currency% a été refusé pour la<br>commande %orderid% sur %shopname%.                                                                                                    |
|                                                                                                    |                                                                                                    |
|                                                                                                    |                                                                                                    |
| %amount                                                                                                    | % Montant du paiement                                                                                                    |
| %amount<br>%refamount                                                                                         | <ul> <li>% Montant du paiement</li> <li>% Montant du paiement complémentaire (en cas de paiement avec une autre devise)</li> </ul>                                                                                                    |
| %amount<br>%refamount<br>%currency                                                                            | <ul> <li>Montant du paiement</li> <li>Montant du paiement complémentaire (en cas de paiement avec une autre devise)</li> <li>Devise</li> </ul>                                                                                                    |
| %amount<br>%refamount<br>%currency<br>%orderid                                                                | <ul> <li>Montant du paiement</li> <li>Montant du paiement complémentaire (en cas de paiement avec une autre devise)</li> <li>Devise</li> <li>Identifiant de la commande</li> </ul>                                                                                                    |
| %amount<br>%refamount<br>%currency<br>%orderid<br>%shopname                                                   | <ul> <li>Montant du paiement</li> <li>Montant du paiement complémentaire (en cas de paiement avec une autre devise)</li> <li>Devise</li> <li>Identifiant de la commande</li> <li>Libellé boutique</li> </ul>                                                                                                    |
| %amount<br>%refamount<br>%currency<br>%orderid<br>%shopname<br>%shopurl                                       | <ul> <li>Montant du paiement</li> <li>Montant du paiement complémentaire (en cas de paiement avec une autre devise)</li> <li>Devise</li> <li>Identifiant de la commande</li> <li>Libellé boutique</li> <li>URL de la boutique</li> </ul>                                                                                                    |
| %amount<br>%refamount<br>%currency<br>%orderid<br>%shopname<br>%shopurl<br>%shopid                            | <ul> <li>Montant du paiement</li> <li>Montant du paiement complémentaire (en cas de paiement avec une autre devise)</li> <li>Devise</li> <li>Identifiant de la commande</li> <li>Libellé boutique</li> <li>URL de la boutique</li> <li>Identifiant de la boutique</li> </ul>                                                                         |
| %amount<br>%refamount<br>%currency<br>%orderid<br>%shopname<br>%shopurt<br>%shopurt<br>%shopid<br>%identifier | <ul> <li>Montant du paiement</li> <li>Montant du paiement complémentaire (en cas de paiement avec une autre devise)</li> <li>Devise</li> <li>Identifiant de la commande</li> <li>Libellé boutique</li> <li>URL de la boutique</li> <li>Identifiant de la boutique</li> <li>Identifiant de la boutique</li> <li>Identifiant de la boutique</li> </ul> |

#### • E-mail-envoyé au marchand

- 1. Spécifiez l'adresse e-mail à notifier.
- 2. Cliquez sur **Paramétrage e-mail** pour personnaliser le contenu de l'e-mail en fonction de vos besoins.
  - Cliquez sur Personnaliser des valeurs de texte par défaut.
  - Modifiez le texte de l'e-mail.
- 3. Cliquez sur **Champs à inclure** pour afficher la liste des champs disponibles pour personnaliser l'e-mail.
- 4. Sélectionnez les champs que vous souhaitez inclure dans l'e-mail. Un récapitulatif détaillé du traitement de la demande sera ajouté au contenu de l'e-mail.

<u>Remarque</u> :Pour visualiser au préalable les modifications effectuées, cliquez sur **Prévisualiser l'e-mail** situé en bas de la boîte de dialogue.

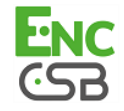

#### • E-mail-envoyé à l'acheteur

- 1. Cliquez sur **Paramétrage e-mail** pour personnaliser le contenu de l'e-mail en fonction de vos besoins.
  - Cliquez sur Personnaliser des valeurs de texte par défaut.
  - Modifiez le texte de l'e-mail.
- 2. Cliquez sur **Champs à inclure** pour afficher la liste des champs disponibles pour personnaliser l'e-mail.
- 3. Sélectionnez les champs que vous souhaitez inclure dans l'e-mail. Un récapitulatif détaillé du traitement de la demande sera ajouté au contenu de l'e-mail.

#### Remarque :

Pour visualiser au préalable les modifications effectuées, cliquez sur **Prévisualiser l'email** situé en bas de la boîte de dialogue.

#### 15.Cliquez sur Créer.

La règle créée est ajoutée à la liste des libellés propres à la notification.

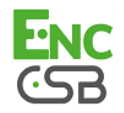

# 7. CONFIGURER LA GESTION DES RISQUES AVANCÉE VIA LE FORMULAIRE DE PAIEMENT

Pour refléter les profils activés et paramétrés dans le Back Office, le formulaire de paiement doit contenir les champs qui correspondent à ces valeurs.

Par défaut :

- de nombreux champs doivent obligatoirement être envoyés pour assurer la validité du formulaire,
- de nombreuses données sont renvoyées automatiquement par la plateforme de paiement dans la réponse.

Cependant, pour contrôler certaines données (informations du panier, adresse de facturation et livraison), le formulaire de paiement doit contenir des données complémentaires, des champs facultatifs. Si ces derniers ne sont pas transmis, le marchand ne pourra pas les récupérer dans la réponse.

Pour cette raison, le marchand doit :

- Transmettre les données de la commande pour connaitre le détails du panier
- Transmettre les données de l'acheteur pour connaître le pays de la facturation (vads\_cust\_country)
- Transmettre les données de livraison pour connaitre le pays de la livraison (vads\_ship\_to\_country)

### 7.1. Transmettre les données de la commande

Le marchand peut indiquer dans son formulaire de paiement s'il souhaite transmettre les informations de la commande (numéro de la commande, description, contenu du panier etc...). Pour déclencher une ou plusieurs actions en fonction du contenu du panier de l'acheteur, les données du panier doivent obligatoirement être transmises via votre formulaire de paiement.

Ces données seront affichées dans le Back Office en consultant le détail de la transaction (onglet **Panier**).

- Utilisez l'ensemble des champs nécessaires à votre cas d'utilisation (voir chapitre Générer un formulaire de paiement du guide d'implémentation du formulaire de paiement disponible sur le site https://epaync.nc/espace-commercant/) pour construire votre formulaire de paiement.
- 2. Utilisez les champs facultatifs ci-dessous en fonction de vos besoins. Ces champs seront renvoyés dans la réponse avec la valeur transmise dans le formulaire.

| Nom du champ        | Description                                                                                               | Format | Valeur                                                    |
|---------------------|----------------------------------------------------------------------------------------------------|--------|-----------------------------------------------------------|
| vads_order_id       | Numéro de commande                                                                                        | ans64  | Ex: 2-xQ001                                               |
| vads_order_info     | Informations supplémentaire<br>sur la commande                                                            | an255  |                                                           |
| vads_order_info2    | Informations supplémentaire<br>sur la commande                                                            | an255  |                                                           |
| vads_order_info3    | Informations supplémentaire<br>sur la commande                                                            | an255  |                                                           |
| vads_nb_products    | Nombre d'articles présents<br>dans le panier                                                              | n12    | <b>Ex</b> : 2                                             |
| vads_product_labelN | Libellé de l'article. N<br>correspond à l'indice de<br>l'article (0 pour le premier, 1<br>pour le second) | an255  | <pre>Ex:<br/>vads_product_label0 = "tee-<br/>shirt"</pre> |

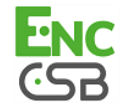

| Nom du champ         | Description                                                                                                 | Format | Valeur                                                                                                    |
|----------------------|----------------------------------------------------------------------------------------------------|--------|----------------------------------------------------------------------------------------------------|
|                      |                                                                                                    |        | <pre>vads_product_label1 =   "Biscuit" vads_product_label2 =   "sandwich"</pre>                                                                                        |
| vads_product_amountN | Montant de l'article. N<br>correspond à l'indice de<br>l'article (0 pour le premier, 1<br>pour le second)   | n12    | <pre>Ex:<br/>vads_product_amount0 =<br/>"1200"<br/>vads_product_amount1 = "800"<br/>vads_product_amount2 = "950"</pre>                                                 |
| vads_product_typeN   | Type de l'article. N<br>correspond à l'indice de<br>l'article (0 pour le premier, 1<br>pour le second)      | enum   | <pre>Ex:<br/>vads_product_type0 =<br/>"CLOTHING_AND_ACCESSORIES"<br/>vads_product_type1 =<br/>"FOOD_AND_GROCERY"<br/>vads_product_type2 =<br/>"FOOD_AND_GROCERY"</pre> |
| vads_product_refN    | Référence de l'article. N<br>correspond à l'indice de<br>l'article (0 pour le premier, 1<br>pour le second) | an64   | <pre>Ex:<br/>vads_product_ref0 =<br/>"CAA-25-006"<br/>vads_product_ref1 = "FAG-<br/>B5-112"<br/>vads_product_ref2 = "FAG-<br/>S9-650"</pre>                            |
| vads_product_qtyN    | Quantité d'article. N<br>correspond à l'indice de<br>l'article (0 pour le premier, 1<br>pour le second)     | n12    | <pre>Ex:<br/>vads_product_qty0 = "1"<br/>vads_product_qty1 = "2"<br/>vads_product_qty2 = "2"</pre>                                                                     |

Tableau 1 : Liste des champs - Détails de la commande

Valorisez le champ vads\_nb\_products avec le nombre d'articles contenu dans le panier.
 <u>Remarque :</u>

Ce champ devient obligatoire pour que le panier soit pris en compte.

En le renseignant, l'onglet **Panier** dans le détail d'une transaction depuis le Back Office s'affichera.

Cependant, si les autres champs commençant par **vads\_product\_** ne sont pas renseignés, l'onglet ne comportera pas d'information. Pour cette raison, en valorisant le champ **vads\_nb\_products**, il <u>devient obligatoire</u> de valoriser les autres champs commençant par **vads\_product\_**.

4. Valorisez le champ vads\_product\_amountN avec le montant des différents articles contenus dans le panier dans l'unité la plus petite de la devise.

N correspond à l'indice de l'article (0 pour le premier, 1 pour le second...).

**5.** Valorisez le champ **vads\_product\_typeN** avec la valeur correspondant au type de l'article. N correspond à l'indice de l'article (0 pour le premier, 1 pour le second...).

| Valeur                   | Description                           |
|--------------------------|---------------------------------------|
| FOOD_AND_GROCERY         | Produits alimentaires et d'épicerie   |
| AUTOMOTIVE               | Automobile / Moto                     |
| ENTERTAINMENT            | Divertissement / Culture              |
| HOME_AND_GARDEN          | Maison et jardin                      |
| HOME_APPLIANCE           | Equipement de la maison               |
| AUCTION_AND_GROUP_BUYING | Ventes aux enchères et achats groupés |
| FLOWERS_AND_GIFTS        | Fleurs et cadeaux                     |
| COMPUTER_AND_SOFTWARE    | Ordinateurs et logiciels              |
| HEALTH_AND_BEAUTY        | Santé et beauté                       |
| SERVICE_FOR_INDIVIDUAL   | Services à la personne                |
| SERVICE_FOR_BUSINESS     | Services aux entreprises              |

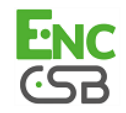

| Valeur                   | Description              |
|--------------------------|--------------------------|
| SPORTS                   | Sports                   |
| CLOTHING_AND_ACCESSORIES | Vêtements et accessoires |
| TRAVEL                   | Voyage                   |
| HOME_AUDIO_PHOTO_VIDEO   | Son, image et vidéo      |
| TELEPHONY                | Téléphonie               |

Tableau 2 : Valeurs associées à vads\_product-type0

6. Valorisez le champ vads\_product\_labelN avec le libellé de chacun des articles contenus dans le panier.

N correspond à l'indice de l'article (0 pour le premier, 1 pour le second...).

7. Valorisez le champ vads\_product\_qtyN avec la quantité de chacun des articles contenus dans le panier.

N correspond à l'indice de l'article (0 pour le premier, 1 pour le second...).

8. Valorisez le champ vads\_product\_refN avec la référence de chacun des articles contenus dans le panier.

N correspond à l'indice de l'article (0 pour le premier, 1 pour le second...).

- 9. Contrôlez la valeur du champ vads\_amount. Elle doit correspondre au montant total de la commande.
- 10.Calculez la valeur du champ signature en utilisant l'ensemble des champs de votre formulaire, dont le nom commence par vads\_ (voir chapitre Calculer la signature du guide d'implémentation du formulaire de paiement disponible sur le site https://epaync.nc/espace-commercant/).

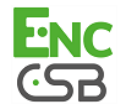

#### Exemple de formulaire de paiement avec description du panier:

| <pre>(form method="POST" action="https://epaync.nc/vads-payment/"&gt;</pre>             |       |
|-----------------------------------------------------------------------------------------|-------|
| <pre>input type="hidden" name="vads_action_mode" value="INTERACTIVE" /&gt;</pre>        |       |
|                                                                                         |       |
| <pre>(input type="hidden" name="vads_capture_delay" value="0" /&gt;</pre>               |       |
| <pre>(input type="hidden" name="vads_ctx_mode" value="TEST" /&gt;</pre>                 |       |
| <input name="vads_currency" type="hidden" value="953"/>                                 |       |
| (input type="hidden" name="vads_nb_products" value="2"/>                                |       |
| <pre>(input type="hidden" name="vads_product_amount0" value="5000" /&gt;</pre>          |       |
| <pre>(input type="hidden" name="vads_product_label0" value="produit1" /&gt;</pre>       |       |
| <pre>(input type="hidden" name="vads_product_qty0" value="2" /&gt;</pre>                |       |
| <pre>(input type="hidden" name="vads_product_ref0" value="ref1" /&gt;</pre>             |       |
| <pre>(input type="hidden" name="vads_product_amount1" value="1000" /&gt;</pre>          |       |
| <pre>(input type="hidden" name="vads_product_label1" value="produit2" /&gt;</pre>       |       |
| <pre>(input type="hidden" name="vads_product_qty1" value="1" /&gt;</pre>                |       |
| <pre>(input type="hidden" name="vads_product_ref1" value="ref2" /&gt;</pre>             |       |
| <pre>(input type="hidden" name="vads_order_id" value="CD100000857" /&gt;</pre>          |       |
| <pre>input type="hidden" name="vads page action" value="PAYMENT" /&gt;</pre>            |       |
| <pre>input type="hidden" name="vads payment config" value="SINGLE" /&gt;</pre>          |       |
| <pre>(input type="hidden" name="vads_site_id" value="12345678" /&gt;</pre>              |       |
| <pre>(input type="hidden" name="vads_trans_date" value="20140327145218" /&gt;</pre>     |       |
| <pre>(input type="hidden" name="vads_trans_id" value="571381" /&gt;</pre>               |       |
| <pre>(input type="hidden" name="vads_version" value="V2" /&gt;</pre>                    |       |
| input type="hidden" name="signature" value="xYw1UnU3BACGhf3UEyqbQzpwuvZDEkCAWAE5fgbtfx" | [="/> |
| <pre>(input type="submit" name="payer" value="Payer"/&gt;</pre>                         |       |

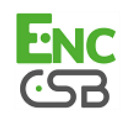

## 7.2. Transmettre les données de l'acheteur

Le marchand peut transmettre des informations concernant l'acheteur (adresse e-mail, civilité, numéro de téléphone etc.). Ces données constitueront les informations de facturation.

Pour déclencher une ou plusieurs actions en fonction du pays de l'acheteur, le champ **vads\_cust\_country** doit obligatoirement être transmis via votre formulaire de paiement.

Toutes les données qui seront transmises via le formulaire de paiement seront affichées dans le Back Office en consultant le détail de la transaction (onglet **Acheteur**).

- Utilisez l'ensemble des champs nécessaires à votre cas d'utilisation (voir chapitre Générer un formulaire de paiement du guide d'implémentation du formulaire de paiement disponible sur le site https://epaync.nc/espace-commercant/) pour construire votre formulaire de paiement.
  - Nom du champ Format Valeur Description vads\_cust\_email Adresse e-mail de l'acheteur ans..150 Ex: abc@aol.com vads\_cust\_id Référence de l'acheteur sur le Ex: C2383333540 an..63 site marchand vads\_cust\_title Civilité de l'acheteur Ex : Monsieur an..63 **PRIVATE**: pour un particulier vads\_cust\_status Statut enum **COMPANY** pour une entreprise vads\_cust\_first\_name Prénom Ex: Laurent ans..63 vads\_cust\_last\_name Nom ans..63 Doom vads\_cust\_legal\_name Raison sociale de l'acheteur an..100 Ex : D. & Cie Numéro de téléphone mobile an..32 vads\_cust\_cell\_phone Ex: vads\_cust\_address\_number Numéro de rue Ex: 12 ans..64 vads\_cust\_address Adresse postale ans..255 Ex: Rue Gauguin ans..255 Ex: vads\_cust\_address2 Deuxième ligne d'adresse Quartier vads\_cust\_district ans..127 Ex: Estall vads\_cust\_zip Code postal an..64 Ex: vads\_cust\_city Ville an..128 Ex: Etat / Région vads\_cust\_state ans..127 Ex: vads\_cust\_country Code pays suivant la norme Ex: FR pour la France, US pour a2 ISO 3166 alpha-2 les Etats-Unis.
- 2. Utilisez les champs facultatifs ci-dessous en fonction de vos besoins. Ces champs seront renvoyés dans la réponse avec la valeur transmise dans le formulaire.

3. Calculez la valeur du champ **signature** en utilisant l'ensemble des champs de votre formulaire, dont le nom commence par **vads**\_ (voir chapitre **Calculer la signature**).

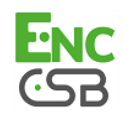

# 7.3. Transmettre les données de livraison

Le marchand peut transmettre les données de livraison de l'acheteur (adresse, civilité, numéro de téléphone etc.). Pour déclencher une ou plusieurs actions en fonction du pays de l'acheteur, le champ **vads\_ship\_to\_country** doit obligatoirement être transmis via votre formulaire de paiement.

Ces données seront affichées dans le Back Office en consultant le détail de la transaction (onglet **Livraison**).

- Utilisez l'ensemble des champs nécessaires à votre cas d'utilisation (voir chapitre Générer un formulaire de paiement du guide d'implémentation du formulaire de paiement disponible sur le site https://epaync.nc/espace-commercant/) pour construire votre formulaire de paiement.
- 2. Utilisez les champs facultatifs ci-dessous en fonction de vos besoins.

Ces champs seront renvoyés dans la réponse avec la valeur transmise dans le formulaire.

| Nom du champ               | Description                                                                                                    | Format | Valeur                                                                                                    |
|----------------------------|----------------------------------------------------------------------------------------------------|--------|----------------------------------------------------------------------------------------------------|
| vads_ship_to_city          | Ville                                                                                                    | an128  | Ex : Papeete                                                                                                    |
| vads_ship_to_country       | Code pays suivant la norme<br>ISO 3166 (obligatoire pour<br>déclencher une ou plusieurs<br>actions si le profil <b>Contrôle</b><br><b>du pays de la livraison</b> est<br>activé). | a2     | Ex : PF                                                                                                    |
| vads_ship_to_district      | Quartier                                                                                                    | ans127 | Ex : Mission                                                                                                    |
| vads_ship_to_first_name    | Prénom                                                                                                    | ans63  | Ex : Moana                                                                                                    |
| vads_ship_to_last_name     | Nom                                                                                                    | ans63  | Ex : Doom                                                                                                    |
| vads_ship_to_legal_name    | Raison sociale                                                                                                    | an100  | Ex : D. & Cie                                                                                                    |
| vads_ship_to_name          | Déprécié. Nom de<br>l'acheteur. Utilisez<br>vads_ship_to_first_name et<br>vads_ship_to_last_name.                                                                                 | ans63  |                                                                                                    |
| vads_ship_to_phone_num     | Numéro de téléphone                                                                                                    | ans32  | Ex: 40975711                                                                                                    |
| vads_ship_to_state         | Etat / Région                                                                                                    | ans127 | Ex : Tahiti                                                                                                    |
| vads_ship_to_status        | Définit le type d'adresse de<br>livraison                                                                                                    | enum   | <b>PRIVATE</b> : pour une livraison chez<br>un particulier<br><b>COMPANY</b> pour une livraison en<br>entreprise |
| vads_ship_to_street_number | Numéro de rue                                                                                                    | ans64  | Ex : 2                                                                                                    |
| vads_ship_to_street        | Adresse postale                                                                                                    | ans255 | Ex : Impasse Cardela                                                                                             |
| vads_ship_to_street2       | Deuxième ligne d'adresse                                                                                                    | ans255 |                                                                                                    |
| vads_ship_to_zip           | Code postal                                                                                                    | an64   | Ex: 98713                                                                                                    |

Tableau 3 : Liste des champs - Détails de la livraison

 Calculez la valeur du champ signature en utilisant l'ensemble des champs de votre formulaire, dont le nom commence par vads\_ (voir chapitre Calculer la signature du guide d'implémentation du formulaire de paiement disponible sur le site https://epaync.nc/espacecommercant/).

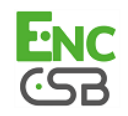

Pour refléter les profils activés et paramétrés dans le Back Office, une requête Web Service doit contenir les objets qui correspondent à ces valeurs.

Par défaut :

- de nombreux objets doivent obligatoirement être envoyés pour assurer la validité de la requête,
- de nombreuses données sont renvoyées automatiquement dans la réponse.

Cependant, pour contrôler certaines données (adresse de facturation et de livraison, adresse IP), il est indispensable d'intégrer dans une requête l'objet **customerRequest** (objet facultatif). En effet, cet objet est composé des sous-objets :

- billingDetails
- shippingDetails
- extraDetails

Ces derniers renvoient à travers les attributs **country** et **ipAddress** le pays de facturation, le pays de livraison et l'adresse IP de l'acheteur.

Si ces attributs ne sont pas transmis dans la requête, le marchand ne pourra pas les récupérer dans la réponse.

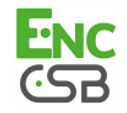

### 8.1. Envoyer l'objet customerRequest dans une requête

L'objet **customerRequest** permet de transmettre des informations liées à la livraison, à la facturation et des données techniques liées à l'acheteur.

Cet objet doit obligatoirement être envoyé dans la requête pour contrôler le pays de facturation, le pays de livraison et l'adresse IP de l'acheteur.

Il est composé des sous-objets suivants :

| Sous-objet                             | Format                 |
|----------------------------------------|------------------------|
| billingDetails                         | billingDetailsRequest  |
| Données de facturation de l'acheteur.  |                        |
| shippingDetails                        | shippingDetailsRequest |
| Données de livraison de l'acheteur.    |                        |
| extraDetails                           | extraDetailsRequest    |
| Données techniques liées à l'acheteur. |                        |

Tableau 4 : Sous-objets de customerRequest

Les objets billingDetails et shippingDetails possèdent tous deux un attribut country.

| Objets          | Attributs | Format    | Exemples de valeurs possibles solon la norme<br>ISO 3166 |
|-----------------|-----------|-----------|----------------------------------------------------------|
| billingDetails  | country   | string-a2 | DE pour l'Allemagne                                      |
| shippingDetails | country   |           | IT pour l'Italie                                         |
|                 |           |           | PT pour le Portugal                                      |
|                 |           |           | GB pour le Royaume-Uni                                   |
|                 |           |           | JA pour le Japon                                         |
|                 |           |           | RU pour la Russie                                        |
|                 |           |           | ES pour l'Espagne                                        |
|                 |           |           | NL pour les Pays-Bas                                     |
|                 |           |           | SE pour la Suède                                         |
|                 |           |           | FR pour la France                                        |
|                 |           |           | PL pour la Pologne                                       |
|                 |           |           | CN pour la Chine                                         |

L'objet extraDetails possède l'attribut suivant :

| Objet        | Attribut | Format          |
|--------------|----------|-----------------|
| extraDetails | ipAdress | string - ans 40 |

Consultez le guide d'intégration des Web Services (V5) disponible sur le site documentaire *https://epaync.nc/espace-commercant/* pour plus d'informations.

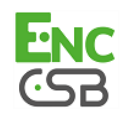

# 9. VISUALISER LE DÉTAIL D'UNE TRANSACTION DANS LE BACK OFFICE

Les transactions sont visibles dans le Back Office depuis le menu **Gestion** > **Transactions**. Pour visualiser le détail d'une transaction :

- 1. Sélectionnez une transaction.
- 2. Effectuez un clic droit puis sélectionnez Afficher le détail de la transaction.

La boîte de dialogue Détail d'une transaction apparaît.

Le contenu de l'onglet Informations s'affiche par défaut.

Dans le groupe Cycle de vie de la transaction, le statut de la transaction est spécifié.

| Détail d'une transaction en cours : | 000773                                                                             |   |
|-------------------------------------|------------------------------------------------------------------------------------|---|
| 🕕 Informations 🛛 🔒 3D Secure 🛛      | 💃 Acheteur 🛛 🌀 Livraison 🛛 🌰 Panier 🛛 🕕 Gestion des risques avancée 🛛 🔔 Historique |   |
| Identification de la transaction    |                                                                                    | ł |
| Id. Transaction :                   | 000773 🗼                                                                           | 1 |
| UUID Transaction :                  | 11f47e904e094fbbaf20526b1305c2c6                                                   | 1 |
| Référence commande :                | KL-00184                                                                           | 1 |
| Boutique :                          | RiskAssessmentShop                                                                 | 1 |
| Identifiant boutique :              | 25377022                                                                           |   |
| Montant actuel :                    | 23,69 EUR                                                                          |   |
| Montant en devise :                 | 23,69 EUR                                                                          |   |
| Type :                              | Débit                                                                              |   |
| ∃ Cycle de vie de la transaction    |                                                                                    |   |
| Montant initial :                   | 23,69 EUR                                                                          | 1 |
| Statut :                            | Refusé (③ Raison du refus : Gestion de fraudes)                                    | I |
| Détail de l'erreur :                | 147 : Le module de gestion de fraudes a demandé le refus de cette transaction.     | 1 |
| Date de création :                  | 12/06/2015 14:41:24                                                                |   |
| Date de remise demandée :           | 12/06/2015 14:41:24                                                                |   |
| 🗄 Moyen de paiement                 |                                                                                    |   |
| Moyen de paiement :                 |                                                                                    |   |
| Numéro de carte :                   | 497010XXXXXX0003                                                                   |   |
| Date d'expiration :                 | 06/2016                                                                            |   |
| Code produit CB :                   | 5 (Carte nationale de paiement à autorisation systématique)                        |   |
| Code produit Visa :                 | A (Visa Traditional)                                                               |   |
|                                     |                                                                                    |   |

Image 15 : Onglet Informations

 Cliquez sur l'onglet Gestion des risques avancée pour identifier la règle appliquée ainsi que l'action exécutée.

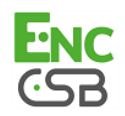

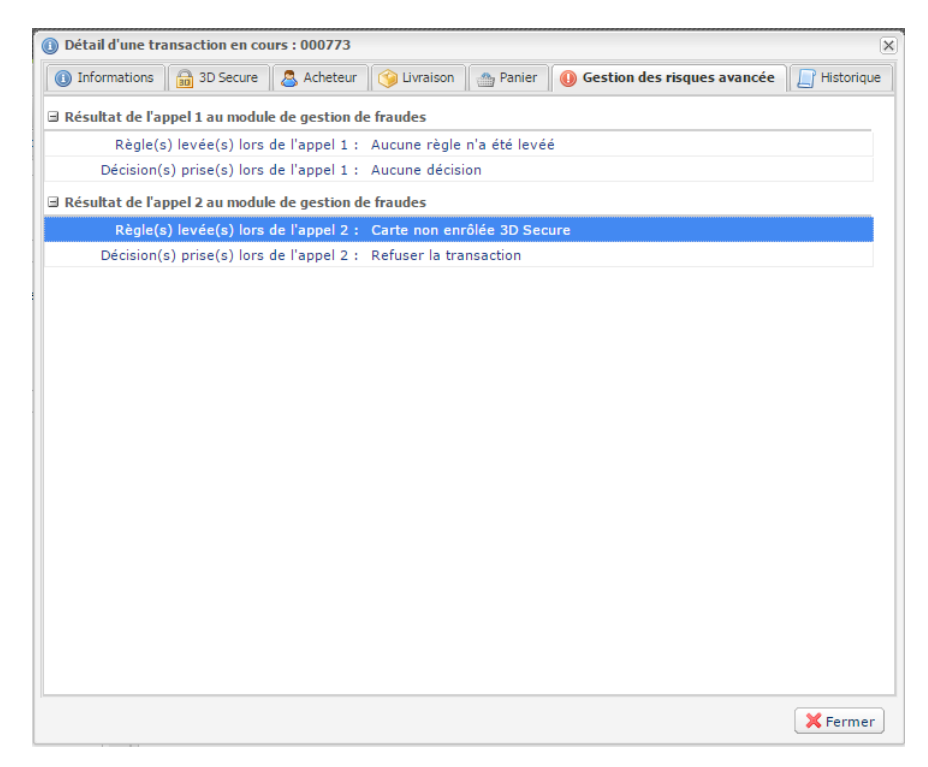

Image 16 : Onglet Gestion des risques avancée

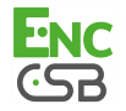

# **10. VALIDER MANUELLEMENT UNE TRANSACTION**

Si le marchand a opté pour une validation manuelle de la transaction lorsqu'il a paramétré un profil, celui-ci devra valider le paiement ultérieurement dans son Back Office.

Pour cela :

- 1. Effectuez un clic droit sur une transaction dont le statut est A valider.
- 2. Sélectionnez Valider.
- 3. Confirmez que vous souhaitez réellement valider la transaction sélectionnée.

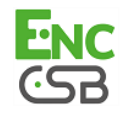

# 11. IDENTIFIER ET ANALYSER LES DIFFÉRENTES ACTIONS RENVOYÉES PAR LE MODULE DE GESTION DES RISQUES AVANCÉE

Le champ **vads\_risk\_assessment\_result** permet d'identifier et analyser les actions renvoyées par le module de gestion des risques avancée via le formulaire de paiement.

Ce champ est uniquement renvoyé si des actions ont été levées par le module.

Les différentes valeurs possibles sont les suivantes :

| Valeurs           | Description                                                                                                    |
|-------------------|----------------------------------------------------------------------------------------------------|
| ENABLE_3DS        | 3D Secure activé.                                                                                                    |
| DISABLE_3DS       | 3D Secure désactivé.                                                                                                    |
| MANUAL_VALIDATION | La transaction est créée en validation manuelle.<br>La remise du paiement est bloquée temporairement pour permettre au<br>marchand de procéder à toutes les vérifications souhaitées.                                                          |
| REFUSE            | La transaction est refusée.                                                                                                    |
| RUN_RISK_ANALYSIS | Appel à un analyseur de risques externes sous condition que le marchand<br>possède un contrat.<br>Se référer à la description du champ <b>vads_risk_analysis_result</b> pour identifier<br>la liste des valeurs possibles et leur description. |
| INFORM            | Une alerte est remontée.<br>Le marchand est averti qu'un risque est identifié.<br>Le marchand est informé via une ou plusieurs des règles du centre de<br>notification (URL de notification, e-mail ou SMS).                                   |

Tableau 5 : Liste des valeurs possibles pour le champ vads\_risk\_assessment\_result

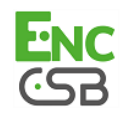